## LU O365 FACULTY AND STAFF ROLLOUT

Office 365

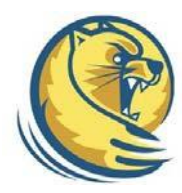

Your complete Office in the cloud

## Set up Exchange email on an Android Tablet

- To set up your O365 Account Select Settings > Personal > Accounts and sync.
- In the upper right hand corner Select +Add Account > More Accounts > select Microsoft Exchange Active Sync.
- Type the information requested in the Email Address, and Password boxes. You need to type your full email address in the Email box (for example, user@lander.edu).
- 4. Select **Manual Setup** in the upper right hand corner of the screen.
- 5. You'll need to manually enter the User and Exchange Server name. The user name should be the full email address proceeded by a "\" (for example, \user@lander.edu).To connect to your Office 365 email.
- 6. In the **Exchange Server** box, use **outlook.office365.com** for your server name.
- 7. When prompted with "Server must be able to remotely control some security features..." Select **OK.**
- 8. Adjust Account options as needed and Select Next.
- 9. When prompted with "Activate device administrator?" Select Activate.